## robo E4 Pro Unboxing Guide

- I. Cut the strapping and remove the two plastic handles from the sides of the box.
- 2. Slide the top lid off and cut the tape near the bottom of the box so the sides fall open.
- 3. Remove the top foam and collect the power cord and postcards. Save these postcards as they provide access to an online training course and curriculum resources!
- 4. Open the plastic wrap and remove the printer from the box. There are handles on the bottom edge. The printer is heavy! Use two people when lifting.
- 5. Remove the clear wrapping.
- 6. Use scissors to cut off the plastic labeled "Caution! Remove before first use." This is found on the inside of the printer on the extruder assembly.

Instructions continued on following page.

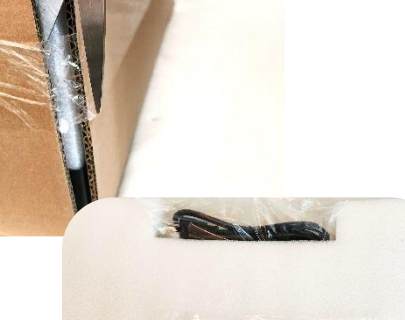

robo

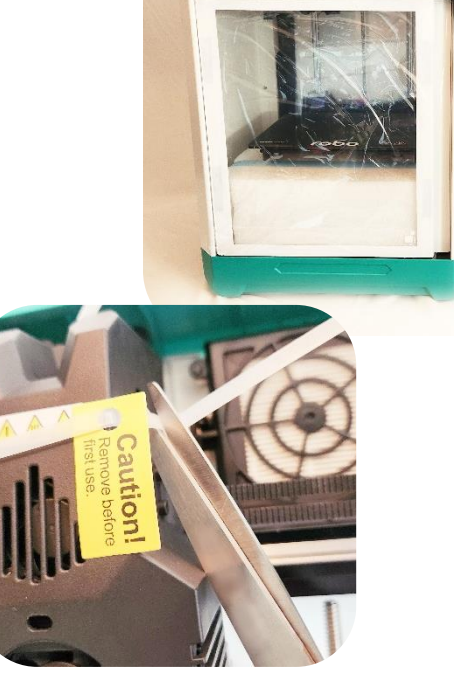

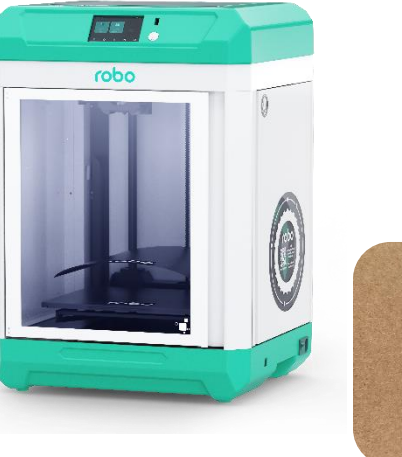

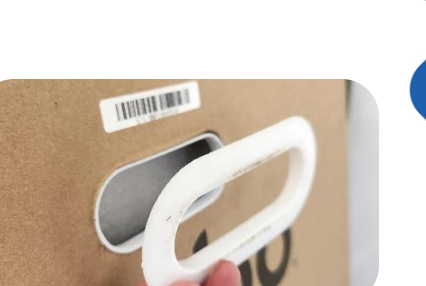

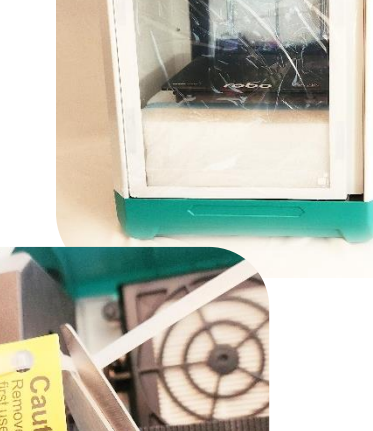

- 7. Plug in the printer and toggle on the power switch on the back.
- 8. Press the power button on the front of the printer to turn on your machine.
- Click on the Tools Menu on the screen and then select Move. The Tools Menu looks like a wrench and a screwdriver.
- 10. In the Move menu, click on the Up arrow to move the build plate up and out of the way.
- II. Pull out the foam box. Inside it you will find your spool of filament, assorted tools, and spare parts. To access all these tools, remove the tape and the top foam lid.
- 12. Your printer is now unboxed and ready to be set up!

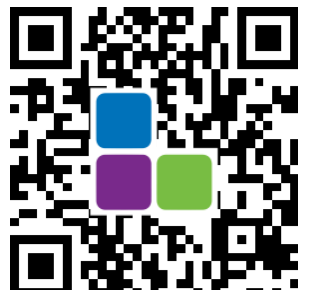

How-to videos are available on the MimioSTEM YouTube page.

Scan the QR code to the left.

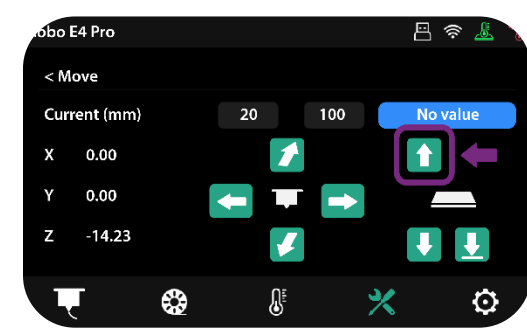

robo

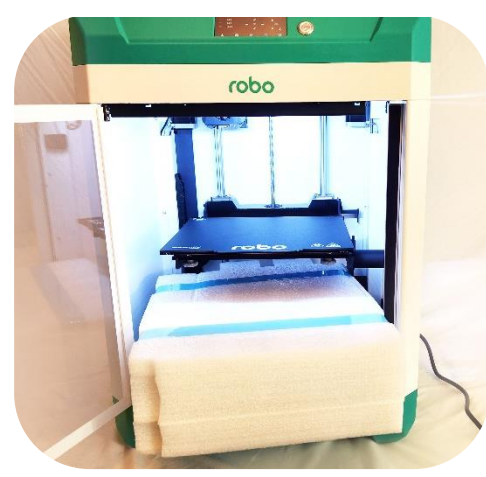

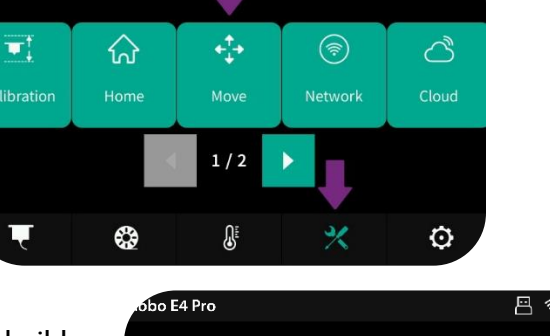